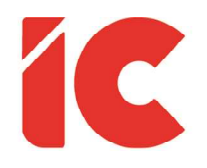

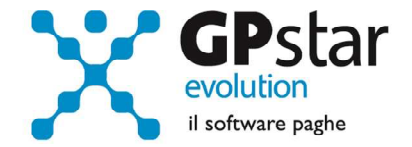

# **<u>GPSTAR evolution</u>**

Aggiornamento Ver. 08.70.0 del 19/04/2021

> Curiosamente, gli elettori non si sentono responsabili per i fallimenti del governo che hanno votato.

> > Alberto Moravia

IC Software S.r.l.

Via Napoli, 155 - 80013 Casalnuovo di Napoli (NA) P.IVA: 01421541218 - CF: 05409680633 - I REA: 440890/87 - Napoli Tel.: +39 081. 844 43 06 - Fax: +39 081. 844 41 12 - Email: info@icsoftware.it

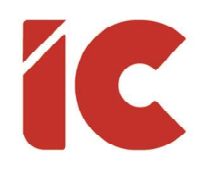

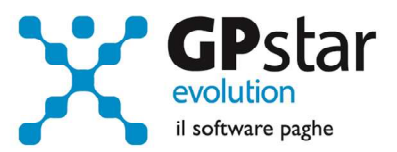

# INDICE

| Congedo 2021 per genitori               |   |
|-----------------------------------------|---|
| Gestione sedi azienda                   | 3 |
| Accordo rinnovo CCNL Metalmeccanici     | 4 |
| Gestione ratei lavoratori intermittenti | 4 |
| Rientro dei c.d. "cervelli"             | 5 |
| CU 2021 redditi 2021                    | 5 |
| Prevedi                                 | 6 |
| UniEmens CIG                            | 6 |

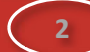

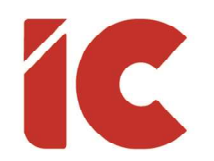

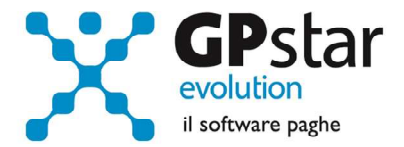

#### Congedo 2021 per genitori

L'INPS, con circolare n. 63 del 14/04/2021, ha fornito le istruzioni amministrative in materia di diritto alla fruizione del congedo, introdotto dal decreto-legge 13 marzo 2021, n. 30, a favore dei genitori lavoratori dipendenti per figli conviventi minori di anni 14, nonché per figli con disabilità in situazione di gravità accertata ai sensi dell'articolo 4, comma 1, della legge n. 104/1992.

Per quanto riguarda la procedura, verificato il diritto, è sufficiente inserire il codice casuale ZC - CONGEDO D.L. 30/2021 ART. 2 nei giorni di calendario interessati.

La procedura indicherà, in automatico, nel corpo del cedolino la voce occasionale **9056** -CONG. D.L. 30/2021 ART.2 a cui si ricorda di associare il codice fiscale del figlio interessato all'evento.

# Gestione sedi azienda

Come noto, in B03 è possibile inserire più sedi e solo alcune di queste sono collegate alla gestione del DM10 (matricola INPS). Per far in modo che la procedura avvisi l'utente quando questo selezioni una sede errata in C01 (vedi figura) è stato inserito un nuovo campo, denominato "**Sede su cui è possibile accentrare i DM 10**", nella gestione B03 – Ditta gestione sedi, alla pagina "Dati DM/10".

| Anagrafici   Inquadramento | Agevolazioni 1 | Agevolazioni 2 | Previdenziali | Reparto     |
|----------------------------|----------------|----------------|---------------|-------------|
| Codice sede lavoro         |                |                | M             | latricola l |
| Sede DM10                  |                |                | м             | latricola I |

Se tale campo non è barrato, produrrà un messaggio di avviso in C01 e sulla gestione UniEmens.

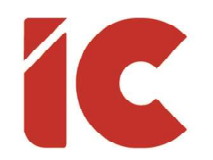

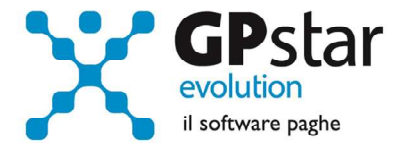

#### Accordo rinnovo CCNL Metalmeccanici

Come noto, l'accordo di rinnovo del CCNL per l'industria metalmeccanica e della installazione di impianti del 5 febbraio 2021, ha stabilito termini e condizioni per la raccolta del contributo di 35,00 Euro che i sindacati Fim-Cisl, Fiom-Cgil e Uilm-Uil richiedono ai lavoratori non iscritti al sindacato (Allegato 1) a titolo di "quota associativa straordinaria" a fronte dell'attività di negoziazione svolta i cui risultati interessano tutti i lavoratori ai quali si applica il contratto nazionale di settore.

Allo scopo, è stato predisposto un modello da consegnare ai lavoratori con la mensilità di aprile per richiedere l'eventuale adesione.

Per effettuare la stampa, accedere alla scelta **QE6** e selezionare le opzioni a video.

# Gestione ratei lavoratori intermittenti

Con questo aggiornamento la procedura ha modificato la modalità di maturazione dei ratei di ferie, permessi e rol per i soli lavoratori intermittenti (tipo rapporto H0 e G0) applicando la formula:

'rateo previsto per la qualifica' \* 'ore retribuite del mese'

'ore lavorabili del mese'

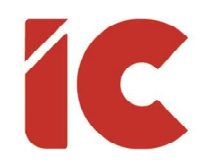

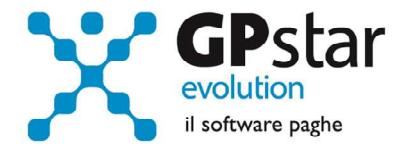

#### Rientro dei c.d. "cervelli"

Con il presente aggiornamento è stata data la possibilità di applicare le tassazioni agevolate previste per favorire il ritorno in Italia di giovani talenti emigrati all'estero e per i cittadini europei che vogliano trasferire qui la loro attività lavorativa anche ai collaboratori.

Per attivare la gestione per un collaboratore, accedere alla sua anagrafica (B03), posizionarsi nella pagina "Altri dati 3" e compilare la relativa sezione (vedi esempio in figura).

| Percentuale 50,00 Tipo 1             |                                                           |
|--------------------------------------|-----------------------------------------------------------|
| nel caso di somme corrisposte che    | enon hanno concorso a formare il reddito imponibile       |
| 50% dell'ammontare erogato), rel     | ative ai compensi percepiti dai lavoratori impatriati che |
| nanno trasferito la loro residenza   | in Italia a decorrere dal 30 aprile 2019, in base a       |
| quanto stabilito dal comma 5-quat    | er, dell'articolo 16 del D.lgs. n. 147del 2015            |
| nodificato dal D.L. 30 aprile 2019   | , n. 34. L'opzione per questo regime agevolato            |
| comporta il versamento di un con     | ributo pari allo 0,5 per cento della base imponibile. Le  |
| modalità per l'effettuazione di tale | e versamento sono stabilite con apposito decreto. La      |
| fruizione dell'agevolazione è subc   | ordinata all'emanazione di tale decreto.                  |

Successivamente, in fase di inserimento delle competenze sul cedolino del collaboratore (C05), la procedura provvederà ad inserire automaticamente la voce di RSR (REGIMI SPEC.RID.IMP.FIS) valorizzandola automaticamente in funzione dei dati indicati nell'anagrafica.

#### CU 2021 redditi 2021

Con il presente aggiornamento è stata data la possibilità generare una CU per i redditi dei dipendenti licenziati nel 2021 che ne fanno richiesta.

5

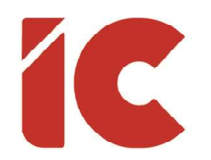

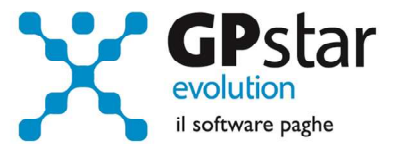

### Prevedi

Adeguata la procedura ai nuovi valori dei contributi contrattuali Prevedi.

#### **UniEmens** CIG

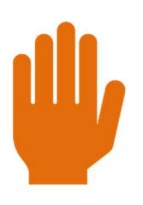

Procedura non presente in questo aggiornamento in quanto ancora in corso di analisi e studio da parte della software house.

L'INPS con circolare n. 62 del 14/04/2021 ha fornito le prime indicazioni operative relative alla nuova modalità di invio dei flussi di pagamento diretto dei trattamenti di integrazione salariale, CIGO, CIGD e ASO, connessi all'emergenza epidemiologica da COVID–19, tramite l'utilizzo del flusso "UniEmens-Cig", introdotta dall'articolo 8, comma 5, del decreto–legge 22 marzo 2021, n. 41.

#### 7. Compilazione del flusso

Ai fini della compilazione dei flussi "UniEmens-Cig", si evidenzia che il Ticket richiesto per la gestione dei pagamenti diretti tramite tale flusso sarà un **Ticket tipizzato** per tali pagamenti, per cui in fase di richiesta del Ticket, tramite l'apposita procedura, nei casi di pagamento diretto va selezionata la relativa voce, indicante la corretta tipologia di pagamento diretto.

In fase di accoglienza verranno applicati controlli di coerenza del Ticket dichiarato nel flusso. Il Ticket tipizzato richiesto per il pagamento diretto potrà essere dichiarato unicamente nei flussi "UniEmens-Cig".

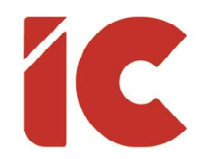

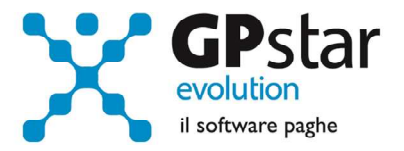

Di conseguenza, un Ticket tipizzato per il pagamento diretto produrrà un errore bloccante se indicato in un flusso ordinario e un Ticket non tipizzato per il pagamento diretto produrrà un errore se indicato in un flusso "UniEmens-Cig".

In considerazione di quanto indicato al punto 7 della circolare, in attesa di sviluppi è preferibile non effettuare nell'immediato richieste di **"Ticket tipizzato**".

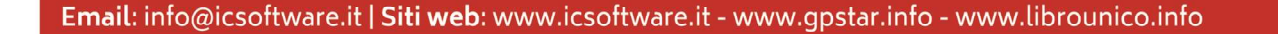